## 連続可変低周波発振器の開発と公開(オープンソース)

~PCを低周波発振器として使う~

#### 高木伸雄

北海道札幌北高等学校定時制

【要約】PCから低周波音を連続的に発振することによって、簡単に様々な物理実験を行うことができる。いろいろ調べたけれど連続的に変化させる発振器がなかったので Microsoft Visual C#を使って開発した。オープンソースとして公開するので自由に改変することが出来る。 【キーワード】連続可変低周波発振、PC、物理実験、公開、他のソフトウェアとの連携

#### 1.動機

物理実験装置として、電子部品を組み立て た低周波発振器を造って増幅器につないでい くつかの実験に使ってきたが、コンピュータ の中で低周波を発振させるとより簡便で利用 しやすいものになると考えた。2年半ほど前 からインターネットを使っていろいろ探して みたが、周波数を入力してその音を出すソフ トウェアにはすばらしいもの(野口博司氏作

DualOscillator 等)があったが、連続的に変 化するものはなかった。詳しく調べたところ、 Microsoft Visual C# と NAudio (CodePlex で開発 されている .NET 向けの音声操作ライブラ リ)で作れそうなことがわかった。

(参考になった記事: MSDN マガジン February 2010 > WPF アプリケーションでの音 の生成 Charles Petzold URL:

http://msdn.microsoft.com/ja-jp/magazine/ee309883.aspx)

その後、時間をかけて少しずつ作り、何と か満足のいくものが 2011 年 10 月にできた。 それを札幌北高全日制の物理担当の今野博行 先生(現在函館稜北高校)、中道洋友先生、 新年度に入って福士公一朗先生にチェックし てもらったところ、いくつかの機能を追加し てより広く使えるソフトウェアに改良すると 良いという意見をいただいた。その方向で作 り直して、2012 年 6 月に完成した。

最初、自分が行う実験のために作ったもの であるが、機能を追加していき、普通の実験 を行うには十分使えるものになったので公開 して、物理関係の先生方に使ってもらおうと 考えた。学校に発振器がない場合でも簡単に 実験を行うことができるようになると思う。

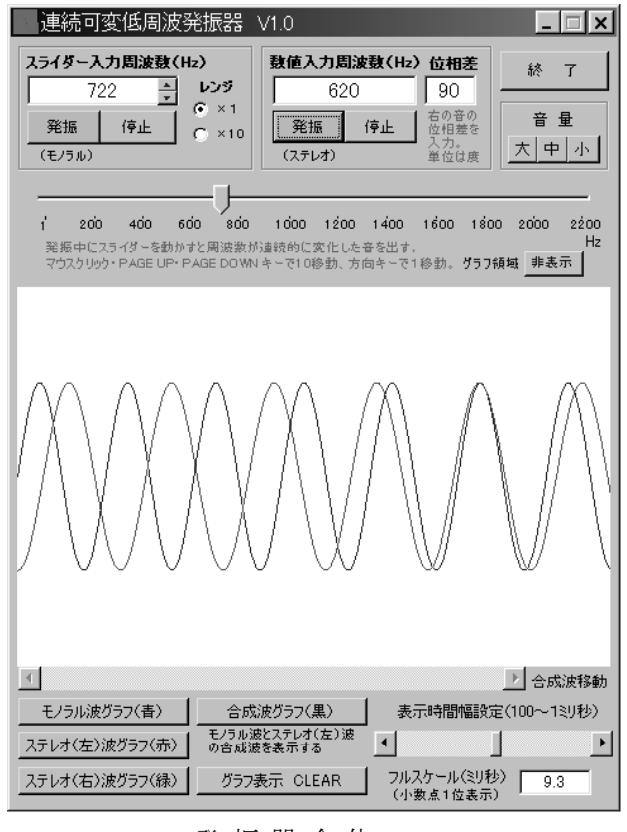

発振器全体

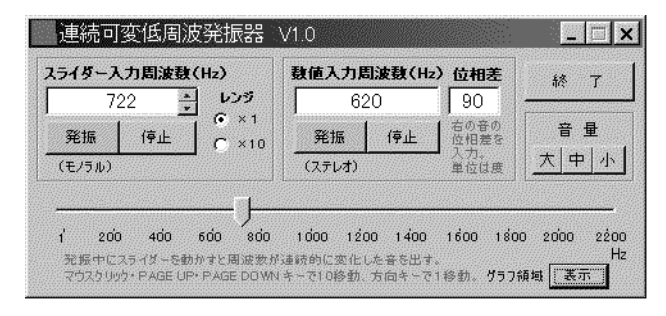

グラフ領域非表示状態

#### <u>2.機</u>能

 周波数が連続的に変化する低周波を Windows コンピュータ内で発振する。(周波 数範囲は1~2万2千ヘルツの正弦波) ②波形をリアルタイムでグラフ表示させる。 ③ステレオ発振させることが出来る。左右の 波の位相(Phase)を変化させる機能もあり、 そのグラフ表示も可能である。

④うなり現象を耳で聞き、グラフで合成波を 確認できる。

⑤上記の機能及び他のソフトウェアとの連携 による様々な実験が出来る。

⑥グラフ領域を非表示に出来る。他のソフト ウェアと連携して使うときに便利である。

#### 3. 使用方法

### A:スライダーを動かして使う場合(モノラ ル音)

①スライダーを動かすと、数値(周波数)が1 から 2200 まで連続的に変化する。ボタンを 押すことによって周波数を 0.1 ずつ変化させ ることが出来る。(レンジ切替で 10 倍)

②スライダー上でマウスクリックまたは

PAGE UP ・ PAGE DOWN キーで周波数が10 移動、方向キーで1移動する。

③発振ボタンを押すと表示されている周波数の音を発振する。停止ボタンを押すと止まる。
④発振中にスライダーを動かすと連続的に音が変化する。

⑤「大」「中」「小」の音量ボタンがある。 初期設定は「中」。ボタンを押すと音量がす ぐに変わる。

# B:周波数値を入力して使う場合(ステレオ音)

①テキストボックスに周波数値を入力し、発振ボタンを押すとその音が鳴る。周波数値は整数にする。

②音量については上記と同じ。

 ③左右の音の位相差を設定できる。テキスト ボックスに整数値(単位は度)を入力する。
位相差は右の音に反映する。

※上記のAによる発振と、Bによる発振は同時に行うことが出来る。

<u>C;波のグラフ表示</u> (それぞれにボタン・ バーがある) ①モノラル波の表示 ②左右のステレオ波の表示(位相差は右の音に加えてある)

③モノラル波とステレオ波(左)の合成波の 表示

④ フルスケール時間の変更バー (100ms ~ 1ms)

⑤合成波の移動バー(合成波表示時のみ動作)

#### 4. いくつかの実験例

(1) 音波のうなり及びグラフ図示

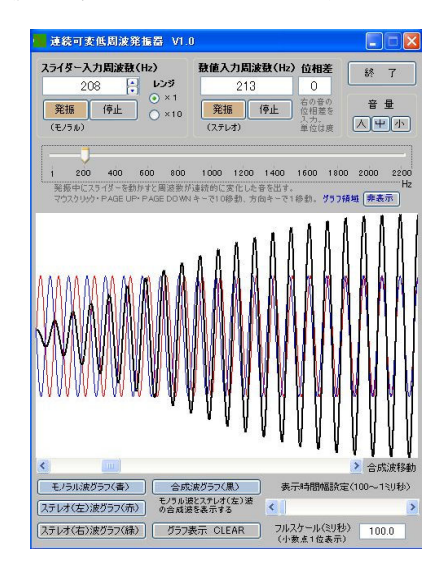

周波数の異なる音をスライダー入力・数値 入力で設定する。それぞれを発振してうなり 音を聞く。また、その様子をグラフ表示する。

(2)うなりを利用して、周波数未知の音叉 の周波数、蛍光管から出る光の周波数の測定 音叉と発振器からの音を同時に出し、発振 器の周波数を連続的に変えてうなりが無くな る周波数を調べる。音叉の音をサウンドレコ ーダー等で録音し、PC オシロスコープと連携して 調べると 0.1Hz まで測定できる。

蛍光灯の光を光電池に当て、増幅器とスピ ーカーを使って音に変える。PCから発振器 を使って連続変化させた音を出し、うなり現 象を利用して交流の周波数を調べる。(蛍光 灯からの光の周波数については、太陽電池からの電流を PC オシロスコープに入れて測定する方 法もある)

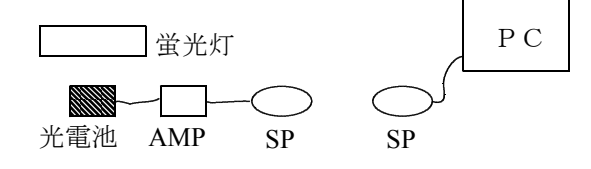

#### (3) 弦の定常波

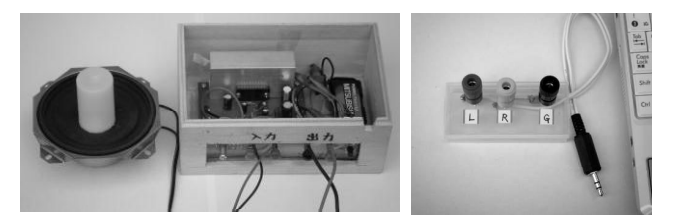

上の装置を作成して使う。左はフイルムケ ースをのり付けしたスピーカー。その右はキ ットで作った簡易増幅器。一番右はステレオ ジャックと端子3つをつないだ部品(これは 大変便利である。300円ほどで出来る)

PCから連続的に変化する信号を増幅器で 増幅し、フイルムケースをのり付けしたスピ ーカーから音を出す。フイルムケースを一定 の張力を与えた弦に接触させて弦に振動を伝 え、ある周波数の時に定常波が出来る様子を 観察する。

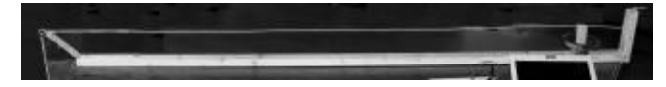

(4)左右の音の位相差による干渉の変化(高速リアルタイム スペクトラムアナライザー WaveSpectra 使用

URL : http://www.ne.jp/asahi/fa/efu/soft/ws/ws.html )

下図に示したようにPCから発振器の数値 入力で適当な数値を入力し、スピーカーから ステレオ音を出す。最初位相差を0度に設定 し、上記 WaveSpectra でマイクロフォンの音 を表示する。次に位相差を180度に設定して 同様に測定する。耳で聞いても干渉による音 の減衰は確認できるが、WaveSpectra で数値的 にも確認できる。インジケーターの数値の単 位は dB。

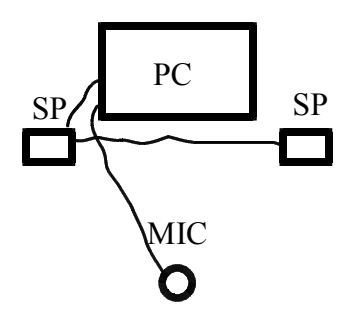

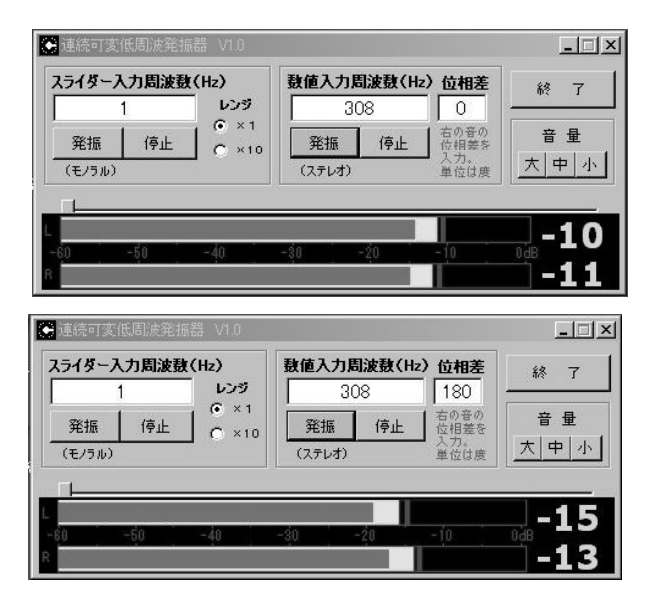

上:位相差0度、下:位相差180度

(5)リサジュー

発振器からステレオで音を出す。位相を例 えば 45 度にする。上記の WaveSpectra を起動 する。設定をリサジューにして録音ボタンを 押すと下図のような表示が得られる。

P C でステレオ録音する場合、録音コント ロールでステレオミキサーを選択する必要が ある。インターネットで「P C のステレオ録 音」等で検索するとわかりやすいH P が出て くる。次のところもわかりやすい。

URL: http://kukulu.erinn.biz/live/wiki/index.php?サウンド入力の設定

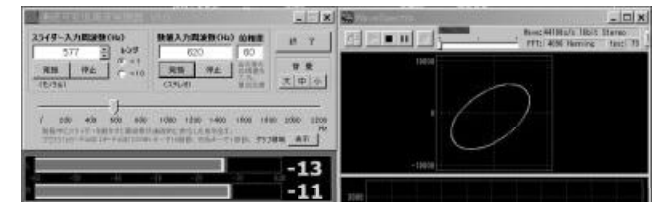

右のように、外部の オシロスコープにつな いでリサジューを表示 させることができるが、 PC内でソフトウェア

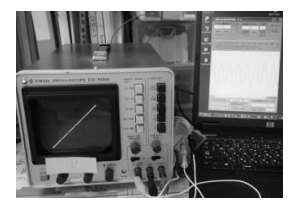

を連携させるとより簡便に行うことが出来る。

(6) グラドニ図形

実験例(3)の装置を使い、PCにつない だ増幅器にスピーカーをつなぐ。スピーカー にのり付けされているフイルムケースを物体 に押し当てて振動させる。周波数を変えてい くとある周波数の時に美しいクラドニ図形が 得られる。下図左はレコード盤に出来た図形、 周波数 326Hz。下図右はプラスチックケース に出来た図形、周波数 362Hz。食卓塩を振り かけて図形を得た。

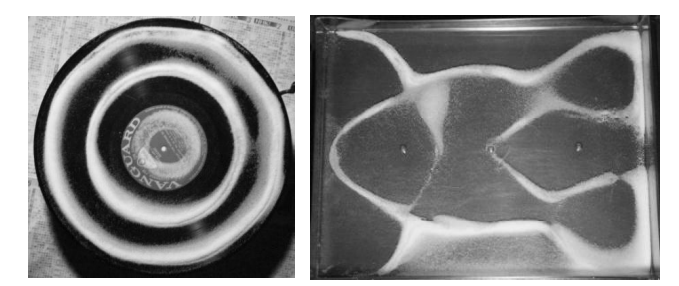

#### <u>5. ソフトウェアの公開について</u>

このソフトウェアを、物理関係の先生方に 使っていただけたら作った甲斐があり、先生 方にも喜んでもらえるのではないかと考えて いる。

私はこのようなソフトウェアがあればよい と考えて作ったわけであるが、多くの物理関 係の先生方もこのようなソフトウェアの必要 性については同じように考えると思う。

ソースコード等も含めて公開し、自由に使 ってもらい、改造したい方には自由に改造し てもらおうと考えている。理科部等の生徒で も、このような機能を付け足したい等の動機 があれば、環境を整えてあげて、少し指導す ることによって簡単に改造できるようになる と思う。(例えば、ステレオ出力の左右の周 波数を独立させる等)

リナックスがオープンソースであることに よって非常にすばらしいものに発展した。そ れ以外にもオープンソースによって集団的に 改良・発展してきたものは沢山ある。理科教 員が個別に作っている小さなソフトウェアで も、オープンソースにすることによって集団 的に検討・改良が出来るようになる。今は開 発言語を簡単に(C # 等は無料)手に入れる ことが出来る時代になった。きっと、結構沢 山の先生方が授業を進めていくために自分で 小さなソフトウェアを作っていると思う。そ のような、理科の先生方がちょっとした工夫 を行うために作ったソフトウェアを、出来れ ばオープンソースにして、北理研や理科教育 センターのどこかにおいて、先生方が集団的 に改良していくと、お互いの刺激にもなり、 理科教育の発展にも寄与するのではないかと 考えている。

#### <u>6.開発環境</u>

- マシン Windows XP
- 開発言語 Microsoft Visual C# 2010 Express
- その他 NAudio (CodePlex 開発のライブラリ) Microsoft .NET Framework4.0

動作OS Windows XP、vista、7

#### 注意点

連続可変低周波発振器.exe と NAudio.dll は同じフォルダに入れて使う。

.NET Framework がインストールされていない と動作しないので、PCに入っていなければ インストールして使用する。

(C#も NET Framework も NAudio.dll も無料でダ ウンロード出来る)

#### 追 記

5月末に調べごとをしていたところ偶然、 「理科ネットワーク 音・波動デジタル教材 /音の実験」のところに「振動数と音階(発 音:はつね)」という同じようなソフトウェ アを見つけました。大変素晴らしいもので、 私のソフトウェアを発表する必要はないので はないかと考えましたが、「私のソフトウェ アにも使いやすい機能がついている、ソース コード等を公開して誰でも自分に合うように 改造できる」ということから、発表・公開の 意義があると考えました。

PCをオシロスコープとして使う素晴らし いソフトウェアがあります。私のソフトウェ アと組み合わせて使うことが出来ます。 神 奈 川 県 立 総 合 教 育 セ ン タ ー

http://www.edu-ctr.pref.kanagawa.jp/it/oscillo/oscillo.htm

その他にもいくつか使いやすいソフトウェ アがあります。 P C を活用すると実験環境が 広がります。

ご意見・連絡等があれば下記のメールアド レス(高木)にお願いいたします。

xmrcj458@ybb.ne.jp